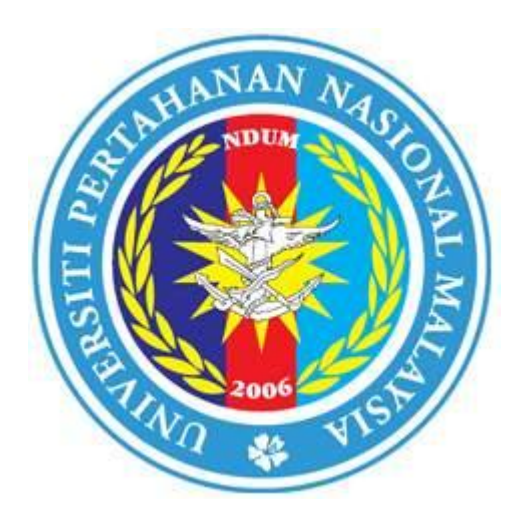

# UNIVERSITI PERTAHANAN NASIONAL MALAYSIA

MANUAL PENGGUNAAN e-LEARNING@UPNM -LOGIN, MENUKAR KATALALUAN DAN E-MEL PELAJAR

PUSAT TEKNOLOGI MAKLUMAT DAN KOMUNIKASI

UNIVERSITI PERTAHANAN NASIONAL MALAYSIA

# PENGENALAN

**elearning@UPNM** adalah satu Sistem Pengurusan Pembelajaran direka untuk memudahkan proses pembelajaran yang berkesan di kalangan pelajar, Pensyarah serta individu yang berminat atau kumpulan dari luar. Menggunakan sistem ini, Pensyarah boleh menyampaikan dalam talian pengajaran dan latihan dalam organisasi dengan cepat kepada pelajarnya dengan kos yang sangat minima.

Untuk memasuki sistem elearning@UPNM memerlukan no matrik UPNM (pelajar) username dan password. Jika anda mendapati bahawa anda tidak dapat log masuk ke dalam elearning@UPNM, sila semak akaun kembali atau hubungi PTMK di talian 7611030/7611033 untuk mengaktifkan akaun anda semula sebelum masuk ke elearning@UPNM lagi.

# http://www.elearning.upnm.edu.my/

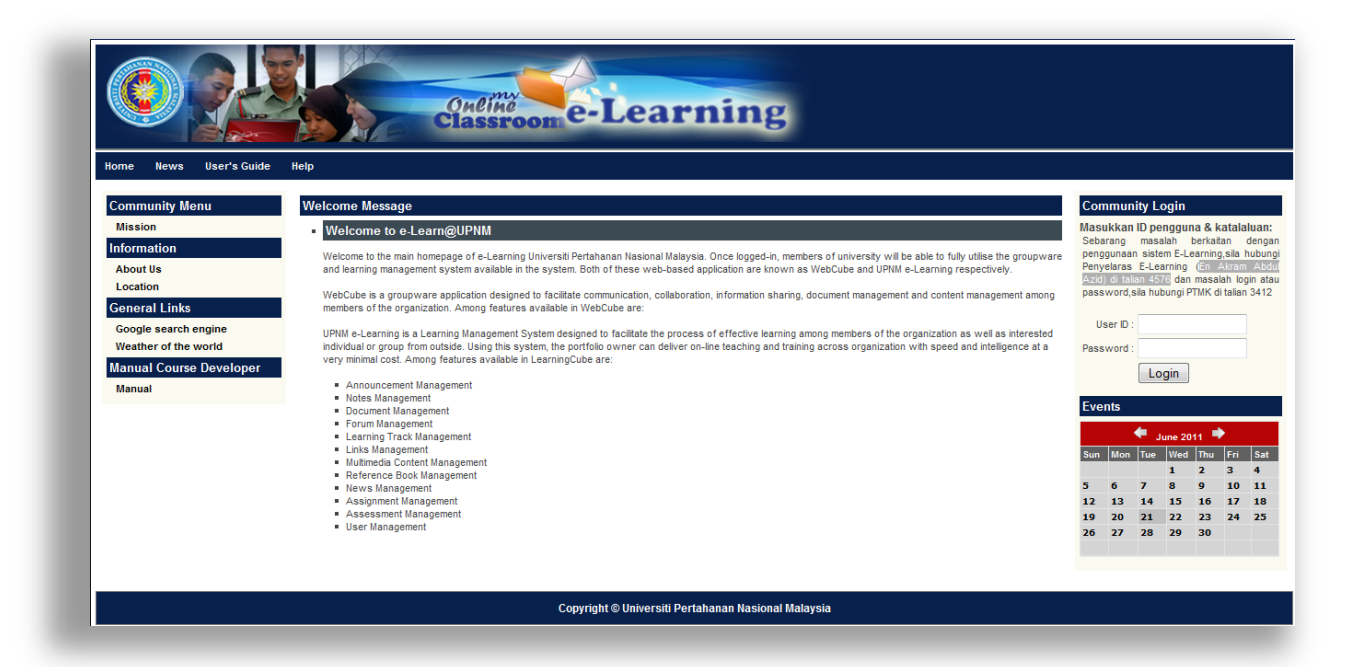

# Maklumbalas

Pusat Teknologi Maklumat Dan Komunikasi UPNM mengalu-alukan sebarang komen terhadap Manual Pengguna ini. Jika terdapat sebarang kesilapan ejaan, atau jika anda ingin membuat penambahbaikan, sila maklumkan kepada Penyelaras e-learning (En Akram Abdul Azid) di talian 4576 /Support PTMK 7611030/7611033 atau e-mel kepada admin@student.upnm.edu.my

Manual pengguna elearning@UPNM

### Bagaimana nak login elearning@UPNM?

Langkah 1 :

Sila taip http://www.elearning.upnm.edu.my seperti dibawah dan klik

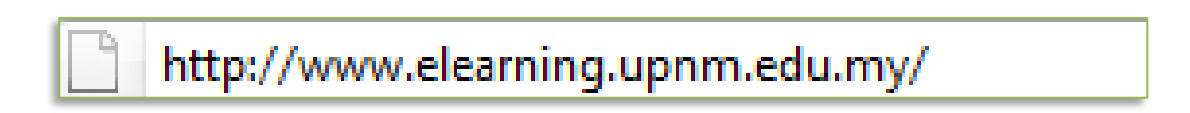

## Langkah 2:

sila pergi ke community login untuk memasuki elearning@UPNM ( sila lihat gambarajah dibawah)

|                                                    | Community Login                                                                                                    |
|----------------------------------------------------|----------------------------------------------------------------------------------------------------|
| <form></form>                                      | Masukkan ID pengguna & katalaluan:<br>Sebarang masalah berkaitan dengan<br>penggunaan sistem E-Learning,sila hubungi<br>Penyelaras E-Learning (En Akram Abdul<br>Azid) di talian 4576 dan masalah login atau<br>password,sila hubungi PTMK di talian 3412<br>User ID :<br>Password :<br>Login |
| Copyright Stational Revolution Revolution Response |                                                                                                    |

Untuk Pelajar Kadet:

User ID: No Matrik Password : no ID Tentera

Untuk Pelajar (Awam):

User ID: No Matrik Password : No Kad Pengenalan

Langkah 3:

Selepas itu, anda perlu menukar password atas tujuan keselamatan

# Bagaimana nak menukar password?

Langkah 1 :

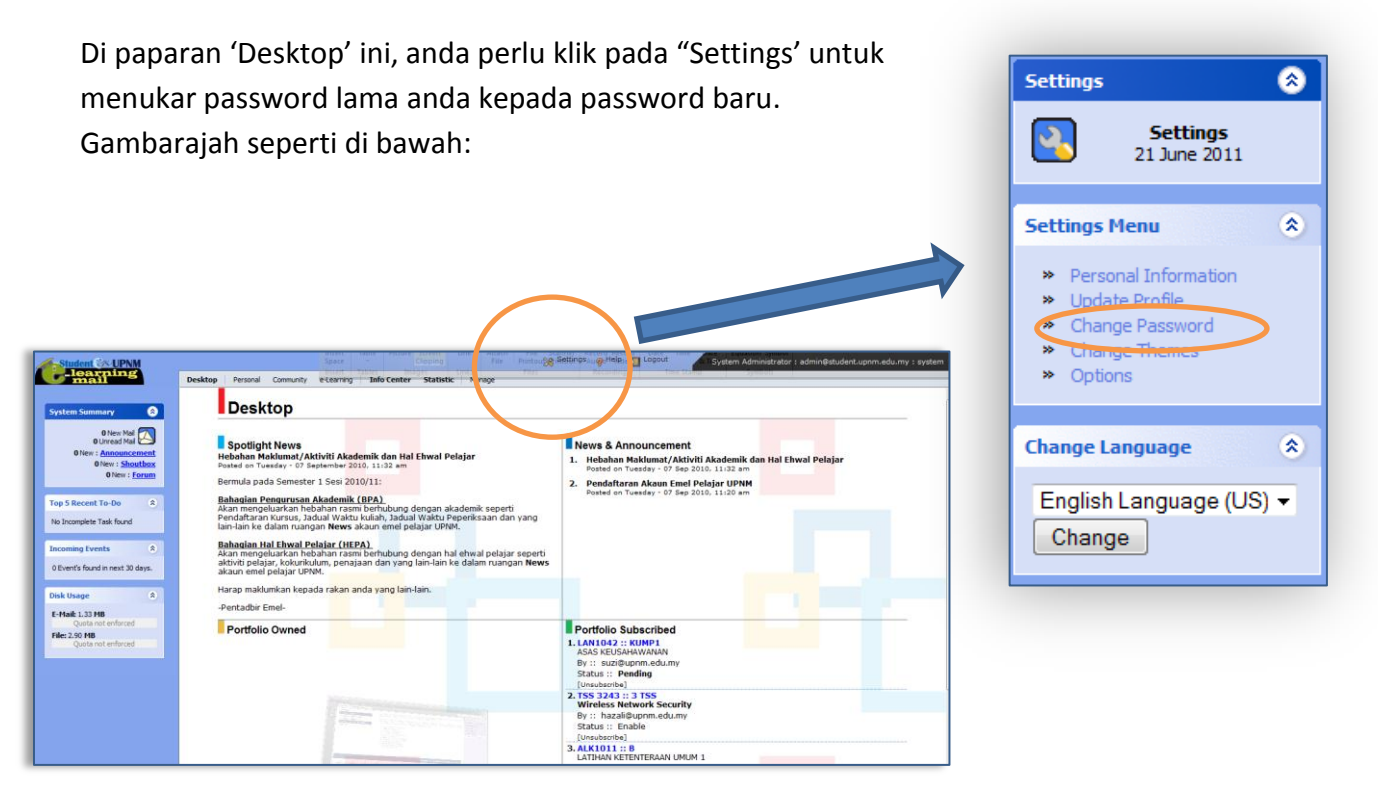

Langkah 2:

Klik pada "Change Password" dan papar berikut adalah seperti gambarajah di bawah -

| Step 1: Type in your current password. |  |
|----------------------------------------|--|
| * Current Password:                    |  |
| Step 2: Type in your new password.     |  |
| * New Password:                        |  |
| * Re-type New Password:                |  |
|                                        |  |

Langkah 2:

- 1. Sila masukkan kata laluan asal dahulu pada " current password"
- 2. Seterusnya, sila masukkan kata laluan baharu sebanyak 2 kali untuk tujuan pengesahan.
- 3. Panjang kata laluan sekurang-kurangnya lapan (8) aksara dengan kombinasi daripada aksara, angka dan simbol-simbol lain;

Langkah 3 :

Selepas itu, sila clik butang untuk 'save di bawah.

untuk 'save' kata laluan baharu. (sila lihat Gambarajah

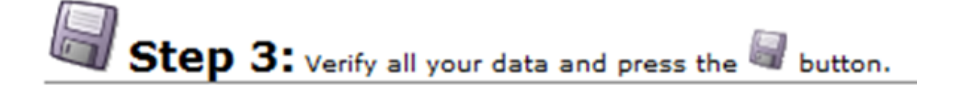

Sekiranya anda terlupa kataluan anda, sila maklumkan kepada Support PTMK 3411/3412 atau e-mel kepada <u>admin@student.upnm.edu.my</u>. Pihak PTMK akan menukar kata laluan baharu kepada anda.

### ANDA PERLU UNTUK KEMASKINI MAKLUMAT ANDA!!

| The Star Star and Star and                                                                                     |                                                                                                    |
|----------------------------------------------------------------------------------------------------|----------------------------------------------------------------------------------------------------|
| ana pana ang ang ang ang ang ang ang ang ang                                                                   | Ini penting kerana maklumat ini berguna bagi tujuan                                                                |
|                                                                                                    | 1.Membantu pihak UPNM menguruskan maklumat graduan<br>secara sistematik.                                           |
| and and a second second second second second second second second second second second second second second se | 2.Membantu pihak UPNM untuk membuat penyelidikan yang<br>saintifik dan signifikan ke atas maklumat profil graduan. |

Langkah 1 :

Di paparan 'Desktop' ini, anda perlu klik pada "Settings' dan seterusnya klik pada 'Personal Information'

|                                                                                                    |                                                                                                    |                                                                                                    | Settings (*)<br>Settings<br>21 June 2011                                                              |
|----------------------------------------------------------------------------------------------------|----------------------------------------------------------------------------------------------------|----------------------------------------------------------------------------------------------------|----------------------------------------------------------------------------------------------------|
| tendent (SA UPAM                                                                                                    | sates Pesand Committy Elearning Table Center Statistics Provid                                                                                                    | Senings                                                                                                    | Settings Menu (*)<br>Personal Information<br>> Update Profile<br>> Change Password<br>> Change Themes |
| Utread Mal Colored Mal Colored Mal Co | Spotlight News Hebbah RAKIMMS/AtAVit/AtAdemik dan Hal Etwal Pelajar Pastala turuskir, v D Spatnerskir 2012, 1132 am Demita pasta Genester 1 Sesi 2010/111  Baharian Penguanakan Nebahari rasma berfuturung dengan akademik seperti Asam enengiakurtan hebbahari rasma berfuturung dengan akademik seperti Iann ke dalam nangan News akaun emel pelajar UPMM.  Bahadis na Lindow Pelajar Lindow Pelajar Berlajar Berlajar Asam mengiakurtan hebbahari rasma berlufung dengan hal etwal pelajar seperti akabe pelajar juotentakan dengan dan yang laina hak dalam nanganan News | ht News<br>Makumat/Aktiviti Akademik den Hi Etwal Pelajar<br>madar - Of steparing 2015 1:12 am<br>uda Semetar 1 See 2010/11:<br>- <u>Penamyan Akademik (BPA)</u><br>galauktan hobihan raam berhadang akademik seperti<br>of dalam nangan News akau mela pelajar UPHK<br>- <u>Retter Vers</u> Jackawa Laku Jaka Jaka Jaka Jaka Jaka Jaka Jaka J | Change Language                                                                                       |
| dhage (*)<br>alt 1.33 P18<br>Quata not enforced<br>2.30 P18<br>Quata not enforced                                                                                                    | Harap makumkan kepada rakan anda yang lain-lain.<br>-Perstatbir Emel-<br>Portfolio Owned                                                                                                    | Portfolio Subscribed<br>LANI042 :: KUNP1<br>ASS KRUSHWANAN<br>5/:: saligum edumy<br>Status :: Preding<br>2, 158-244 : 3 TSS                                                                                                    | English Language (US) -<br>Change                                                                     |

Langkah 2 :

Sila kemaskini maklumat di bawah

\*\*\* sila kemaskini semua maklumat di bawah terutamanya no phone, sosial mail, my photo untuk kegunaan akan datang

| product.           |                                        |
|--------------------|----------------------------------------|
| Birthday:          |                                        |
| Phone (Mobile):    |                                        |
| Phone (Office):    |                                        |
| Phone (Home):      |                                        |
| Yahoo Mesenger ID: | 2                                      |
| Skype ID:          | 3                                      |
| MSN Mesenger ID:   | <b>v</b>                               |
| ICQ Number:        | *                                      |
| My Quote:          |                                        |
|                    | 0 sharastas usad ( 250 sharastas limit |
|                    |                                        |
| My Photo:          | Browse                                 |

Langkah 3 :

Selepas itu, sila clik butang di bawah.

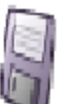

untuk 'save' kata laluan baharu. (sila lihat Gambarajah

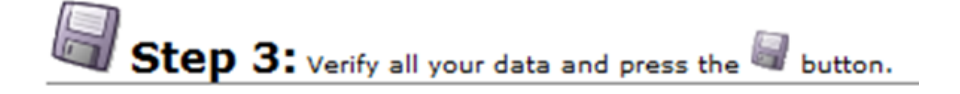

Jawapannya **adalah YA,** ini kerana elearning@UPNM menyediakan menyediakan akaun emel kepada setiap pelajar UPNM yang berdaftar. E-mel anda adalah seperti

#### nomatrik @student.upnm.edu.my

Selain itu, sebagai alat/medium komunikasi di antara pensyarah dengan pelajar khususnya di dalam perlaksanaan aplikasi e-learning. Ia juga boleh dihantar emel social lain seperti yahoo, gmail, Hotmail dan lain- lain lagi

#### Anda mempunyai e-mel akaun?

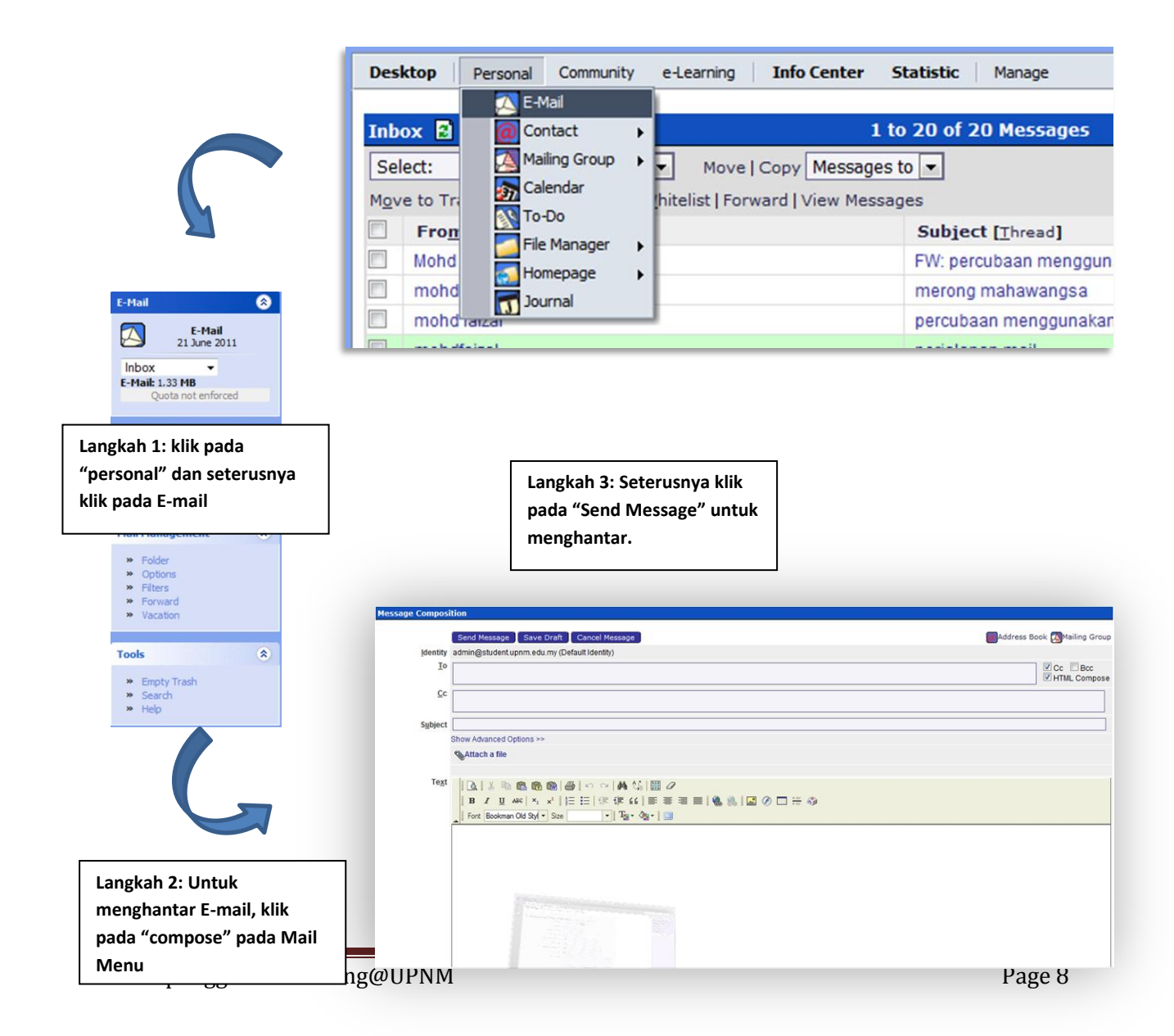

# POLISI PENGUNAAN EMAIL

- Pelajar dilarang menggunakan akaun milik orang lain, berkongsi akaun atau memberi akaun e-mel kepada orang lain.
- Pelajar dilarang menyebar luas (*propagate*) surat berantai (*chain e-mail*), iklan atau yang seumpamanya.
- Pelajar dilarang menghantar dan melibatkan diri dalam e-mel yang berunsur hasutan, perkauman, kutukan, "broadcast mail" atau "mass mail" (*spamming*), fitnah atau aktiviti-aktiviti lain yang dilarang.
- Pelajar dilarang memalsukan atau menyembunyikan identiti sebenar pengirim e-mel (*spoofing*);
- Pelajar dilarang menghantar dan memiliki bahan-bahan yang salah disisi undang-undang seperti bahan lucah, perjudian dan jenayah.
- Pelajar dilarang menghantar bahan-bahan yang boleh menyebabkan kerosakan atau keselamatan komputer dan maklumat pengguna lain seperti *virus, worm, trojan horse* dan *trap door*.
- Pelajar dilarang menggunakan e-mel untuk tujuan komersil dan politik.
- Pelajar dilarang menghantar maklumat peribadi orang lain tanpa kebenaran pihak tersebut.
- Pelajar dilarang menghantar teks, imej atau dokumen dibawah akta hak cipta tanpa kebenaran pihak berkenaan.
- Pelajar dilarang menggunakan e-mel universiti dengan cara yang boleh menyebabkan gangguan atau menjejaskan kelicinan operasi rangkaian universiti. Contohnya melanggan pada "listserv" (list server) untuk mengelakkan kesesakkan rangkaian.